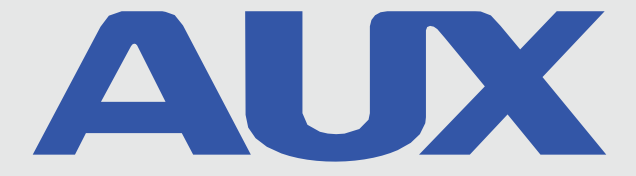

# **Riadiaci modul Wi-Fi**

## Návod na obsluhu

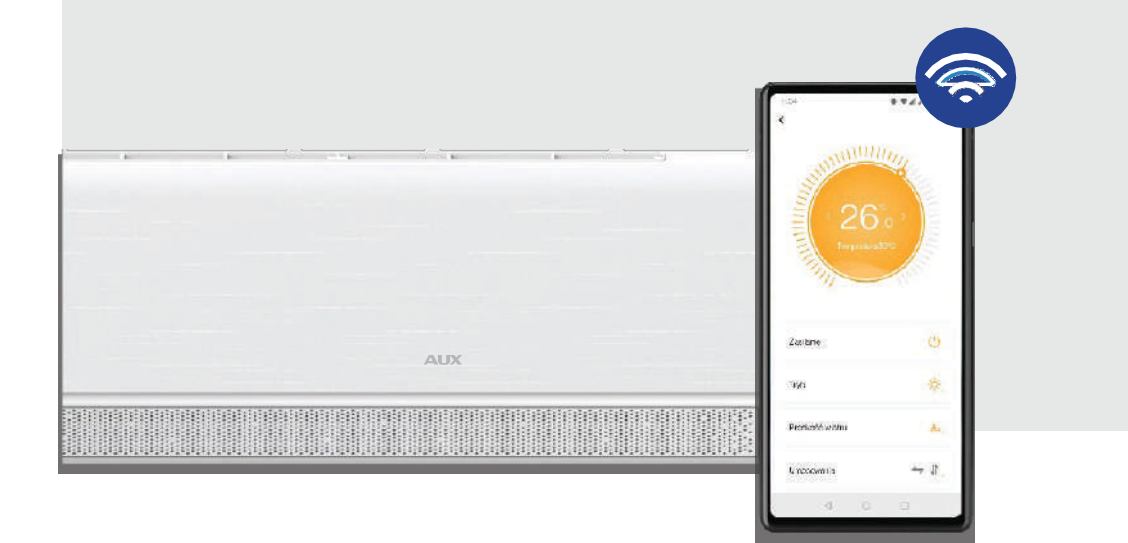

I I I INŠTALÁCIA UVEDENIE DO PREVÁDZKY KONFIGURÁCIA POUŽÍVANIE

### **Obsah:**

| Stiahnutie a inštalácia softvéru                                                       | Úvod do funkcie Wi-Fi                 | 4  |
|----------------------------------------------------------------------------------------|---------------------------------------|----|
| Spustenie aplikácie a aktivácia konta                                                  | Stiahnutie a inštalácia softvéru      | 4  |
| Konfigurácia zariadenia7<br>Resetovanie modulu Wi-Fi klimatizácie9<br>Správa zariadení | Spustenie aplikácie a aktivácia konta | 5  |
| Resetovanie modulu Wi-Fi klimatizácie9<br>Správa zariadení                             | Konfigurácia zariadenia               | 7  |
| Správa zariadení                                                                       | Resetovanie modulu Wi-Fi klimatizácie | 9  |
| Riešenie neúspešných konfigurácií 12                                                   | Správa zariadení                      | 11 |
|                                                                                        | Riešenie neúspešných konfigurácií     | 12 |

Klimatizačný systém je vybavený technológiou diaľkového ovládania Wi-Fi vďaka modulu Wi-Fi nainštalovanému vo vnútornej jednotke. Klimatizácia musí mať trvalé pripojenie k bezdrôtovému smerovaču s prístupom na internet. Po nainštalovaní príslušného ovládacieho softvéru a nakonfigurovaní modulu Wi-Fi klimatizácie môžu mobilné zariadenia, ako sú smartfóny a tablety, slúžiť ako bezdrôtové ovládacie prvky, ak majú prístup na internet.

#### Ďalšie poznámky:

- 1. Ovládací softvér má možnosť nápovede, aby si používatelia mohli pozrieť príručku aplikácie a ďalšie informácie o jej fungovaní.
- Vzhľadom na neustály vývoj softvéru jeho rozhrania a funkcií budú používatelia informovaní o dostupných aktualizáciách.
- Vzhľadom na zmeny v softvérovom rozhraní vyplývajúce z aktualizovaných verzií aplikácie slúžia ilustrácie uvedené v tejto príručke len na ilustračné účely. Pozrite si aktuálnu verziu rozhrania.

### Úvod do funkcie Wi-Fi

Klimatizačný systém je vybavený technológiou diaľkového ovládania s modulom Wi-Fi umiestneným vo vnútri jednotky, ktorý je pripojený k zobrazovaciemu panelu a vysiela príkazy na spustenie klimatizácie. Klimatizačný systém udržiava nepretržité spojenie s bezdrôtovým smerovačom alebo prístupovým bodom pripojeným na internet. Mobilné zariadenia, ako sú smartfóny a tablety, na ktorých je nainštalovaný špeciálny ovládací softvér a moduly Wi-Fi sú správne nakonfigurované, môžu po pripojení na internet slúžiť ako diaľkové ovládanie.

### Preberanie a inštalácia softvéru

### Ovládací softvér si môžete stiahnuť a nainštalovať takto:

- Pre mobilné zariadenia, ako sú smartfóny a tabletoch (len so systémom Android 4.1 a iOS 6.0 alebo novším), vyhľadajte a stiahnite si aplikáciu "AC Freedom" z obchodu Google Play alebo App Store a nainštalujte ju do svojho systému.
- Môžete tiež použiť mobilný terminál (iba Android 4.1 a iOS 6.0 alebo novší) na naskenujte "QR kód" (pozri obrázok 1) pomocou externého nástroja na skenovanie kódov, ktorý automaticky presmeruje na rozhranie na stiahnutie aplikácie AC Freedom, čínsa umožní stiahnutie a inštalácia softvéru.

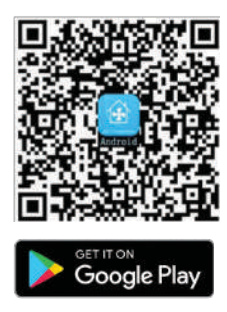

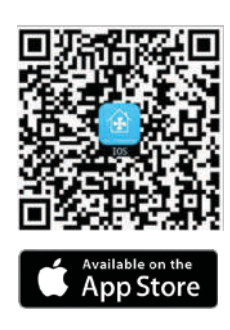

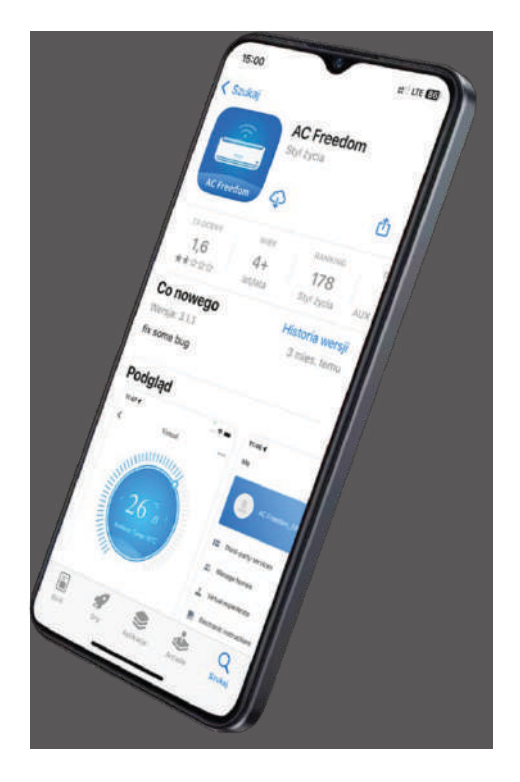

### Spúšťanie aplikácií a aktivácia konta

Po inštalácii riadiaceho softvéru AC Freedom prejdite na "skenovacie rozhranie" a stiahnite uvítaciu stránku. V rozhraní skenovania nájdete dva spôsoby prihlásenia:

Skenovanie

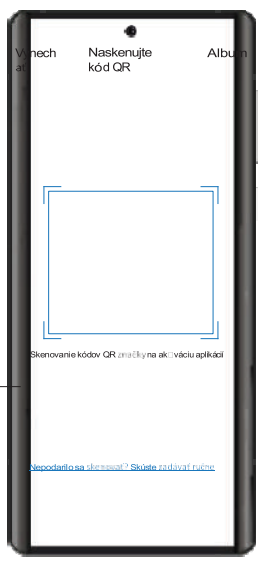

Aktivačný kód 6364d musíte zadať do poľa označeného "Zadajte aktivačný kód":

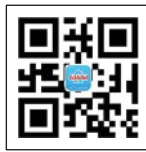

|   | Aktivačný ko         | ód |  |  |
|---|----------------------|----|--|--|
| 2 | adajte aktivačný kód |    |  |  |

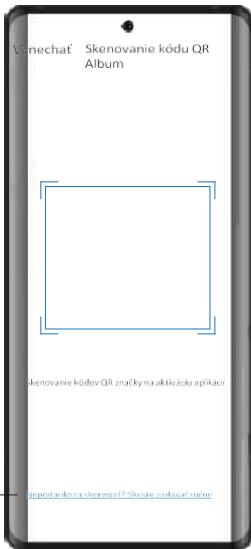

#### AUX

Do prvého poľa vyberte možnosť Poľsko a potom zadajte telefónne číslo bez medzier. Predvoľba pre Poľsko je +48 a toto číslo by sa malo zobraziť.

|   | Res     | •             |    |
|---|---------|---------------|----|
|   | E-mail  | Telefón       | н. |
|   | Poľska  | >             |    |
| L |         |               | н. |
| L | ots two | <sup>U</sup>  | н. |
| L |         |               |    |
| L | Ďalšie  | sinformáciena | н. |
| L |         |               | н. |
| L |         |               | ы. |

| Reg                    | istrácia     |
|------------------------|--------------|
| E-mail                 | Telefón      |
| Poľska                 | >            |
|                        |              |
| +45 5 <b>9</b> 1234567 |              |
|                        |              |
| Ďalšie                 | informáciena |
|                        |              |

V odoslanej textovej správe je kód, ktorý je potrebné zadať do poľa "overovací kód", a potom heslo pozostávajúce z najmenej 6 znakov kombinácia číslic a písmen.

| Г   | -9                                            |                  |
|-----|-----------------------------------------------|------------------|
| <   | Získajte overovac                             | í kód            |
| Ove | rovaci kód bol odoslaný na z                  | edresu 501234567 |
|     | overovací kód                                 | 595              |
|     | Heslo                                         |                  |
|     | timie o reelmitte 6 meloei sticere pi<br>1917 | imen a           |
|     | Vyrobenê n                                    |                  |
|     |                                               |                  |
|     |                                               |                  |
|     |                                               |                  |

| ZISKAJTE OV                  | erovaci kod       |
|------------------------------|-------------------|
| ovaci kód bol odo<br>234567. | islaný na adresu  |
| 1234                         | Opätovné odoslani |
| ******                       | -0                |
|                              |                   |
| v                            | lyrobené na       |
|                              |                   |
|                              |                   |

Potom musíte vyhľadať príslušnú krajinu alebo oblasť. To môžete urobiť dvoma spôsobmi: zadaním krajiny alebo regiónu do vyhľadávacieho poľa alebo výberom z rozbaľovacieho zoznamu.

| Nastavenie<br>umiestnenia Domov    |   |   |
|------------------------------------|---|---|
| Vyhľadávanie krajiny alebo regiónu | Q |   |
| Afganistan                         |   | İ |
| Alana                              |   | I |
| Albánsko                           |   | Ī |
| Alžírsko                           |   | Ī |
| Americká Samoa                     |   | I |
| Andorra                            |   | ł |
| Angola                             |   | I |
| Anguilla                           |   |   |
| Antigua a Barbuda                  |   | I |
| Argentina                          |   | Ĩ |
| Arménsko                           |   | Ĩ |
| Aruba                              |   | Í |
|                                    |   | ĺ |

| Nastavenie umiestnenia Don   | war |
|------------------------------|-----|
| Veľkopoľské vojvodstvo       |     |
| Kujawsko-Pomorskie           |     |
| Malopoľsko Lublinské         |     |
| vojvodstvo                   |     |
| Lubusz                       |     |
| Mazovské vojvodstvo          |     |
| Opolské vojvodstvo           |     |
| Podlasie                     |     |
| Pomorské vojvodstvo Sliezske |     |
| vojvodstvo Podkarpatské      |     |
| vojvodstvo Warmsko-mazurské  |     |
| vojvodstvo Západopomorské    |     |
| vojvodstvo                   |     |
|                              |     |
|                              |     |

### Konfigurácia zariadenia

Po určení krajiny, regiónu a mesta môžete začať pridávať zariadenia do aplikácie AC Freedom.

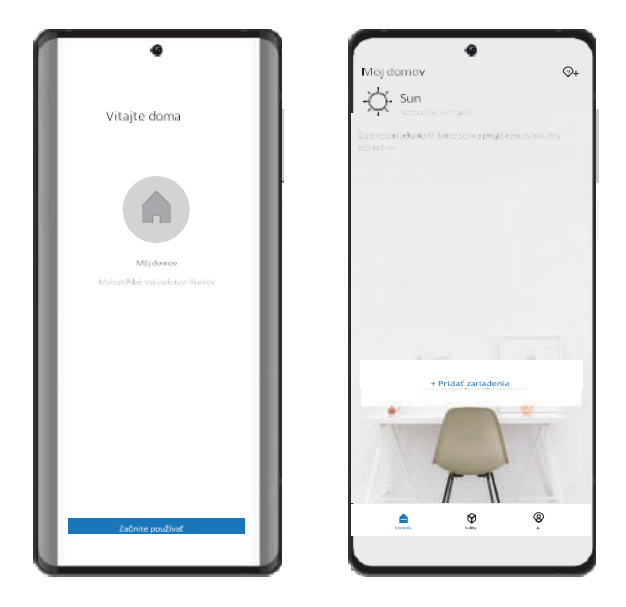

Ďalším krokom je pridanie zariadenia:

|             | I |
|-------------|---|
|             |   |
| <u>&gt;</u> | I |
|             | l |
|             | l |
|             | l |
|             | I |
|             | I |
|             |   |
|             |   |

Pripojenie a konfigurácia s miestnou sieťou Wi-Fi môže trvať niekoľko minút.

Pripojenie smartfónov, iPadov alebo iných mobilných zariadení k sieti Wi-Fi alebo hotspotu je nasledovné. Aktivujte funkciu Wi-Fi na mobilnom zariadení a pripojte ho k bezdrôtovému smerovaču alebo prístupovému bodu (Hotspot).

Poznámka: Ak sa chcete pripojiť k miestnej sieti Wi-Fi, vyberte frekvenciu 2,4 GHz. Miestne siete v pásme 5GHz nie sú podporované. Heslo tiež nesmie obsahovať špeciálne znaky, medzery a jeho maximálna dĺžka musí byť maximálne 32 znakov.

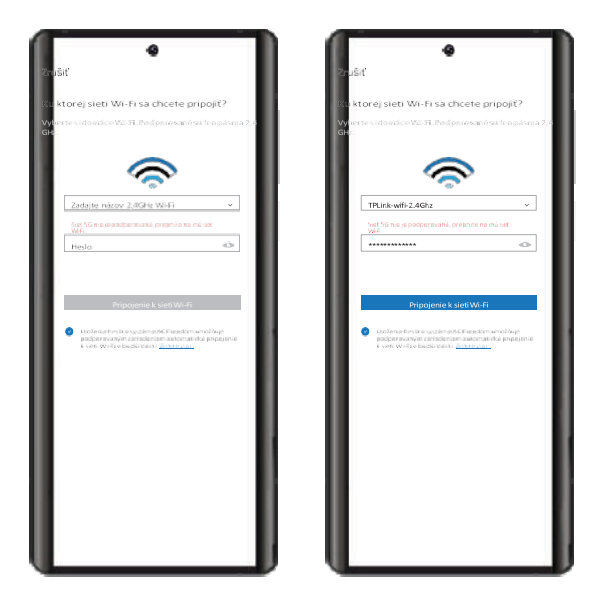

Poznámka: Pri počiatočnom nastavení alebo po zmene predtým pripojeného smerovača alebo prístupového bodu (Hotspot) sa uistite, že je mobilné zariadenie pripojené ksmerovaču alebo prístupovému bodu (Hotspot), aby sa spárovalo s modulom Wi-Fi.

Ak konfigurácia zlyhá, stlačte tlačidlo "Configuration failed" (Konfigurácia zlyhala) a pred opätovnou konfiguráciou zariadenia skontrolujte dôvod zlyhania.

Po úspešnom nastavení kliknite na príslušný názov klimatizácie, čím získate prístup k ovládaciemu rozhraniu a nastaveniam jednotky.

### Resetovanie modulu Wi-Fi klimatizácie

Pri prvej konfigurácii alebo po zmene pripojeného smerovača sa musí modul Wi-Fi klimatizácie resetovať.

V prípade diaľkových ovládačov s tlačidlom "HEALTH" je resetovanie modulu Wi-Fi uvedené ako metóda 1. V prípade diaľkových ovládačov bez tlačidla "HEALTH" je resetovanie modulu Wi-Fi uvedené ako metóda 2.

Poznámka: Diaľkové ovládanie zobrazené na obrázku nižšie je len jedným z mnohých dostupných modelov a slúži len na ilustráciu.

Diaľkové ovládače sa môžu líšiť vzhľadom, ale ich ovládanie je rovnaké pre všetky modely. Ak sa jednotka úspešne nepripojila, resetujte modul Wi-Fi klimatizácie rovnakým spôsobom.

Metóda 1: Ovládač typu L

Keď je klimatizácia zapnutá, stlačte 8-kráttlačidlo "HEALTH". Úspešný reset modulu Wi-Fi bude potvrdený dvojitým pípnutím.

Metóda 1: Ovládač typu YK

Keď je klimatizácia zapnutá, stlačte 8-krát tlačidlo "HEALTH". Úspešný reset modulu Wi-Fi bude potvrdený dvojitým pipnutím.

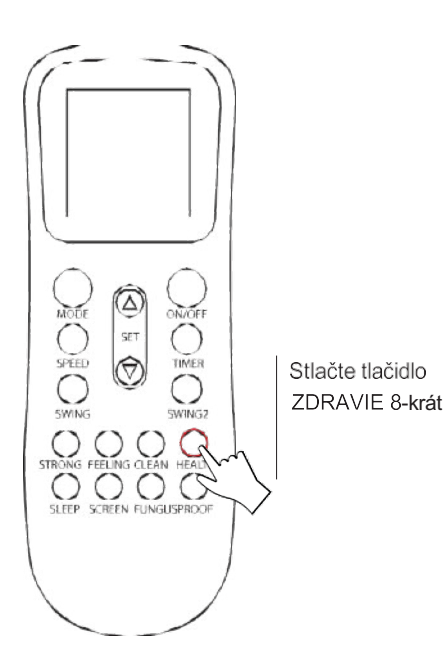

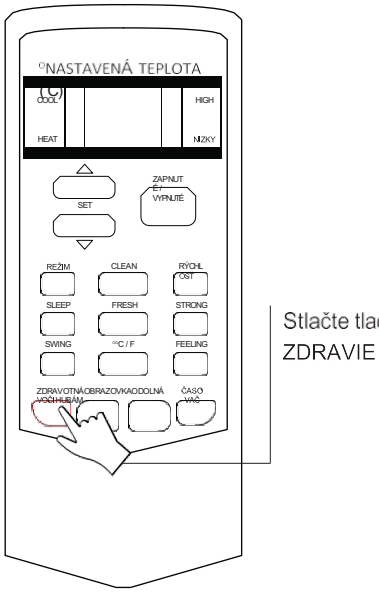

Stlačte tlačidlo ZDRAVIE 8-krát

#### Metóda 2:

Ovládač typu T

Metóda 2:

Ovládač typu C

Keď je klimatizácia zapnutá, stlačte súčasne tlačidlá "COOL" a "+" a podržte ich 3 sekundy. Úspešný reset modulu

Wi-Fi sa potvrdí osemnásobným pípnutím a po dvojsekundovej pauze opäť dvojnásobným pípnutím.

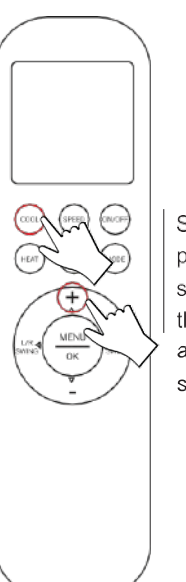

Stlačte a podržte súčasne tlačidlá "COOL" a "+" na 3 sekundy. Keď je klimatizácia zapnutá, stlačte súčasne tlačidlá "SOFT" (alebo "TURBO") a "+" a podržte ich 3 sekundy. Úspešné resetovanie modulu Wi-Fi bude potvrdené osemnásobným pípnutím a po dvojsekundovej pauze opäť dvojnásobným pípnutím.

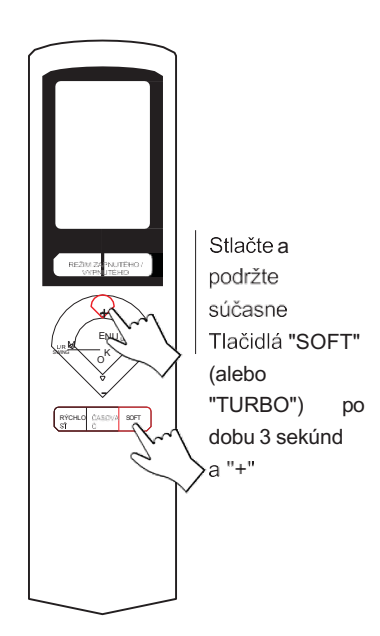

#### Metóda 2:

#### Ovládač XK-05

Ked je klimatizácia zapnutá, zapnite režim chladenia "COOLING" stlačením tlačidla "MODE".

Keď je klimatizácia nastavená na režim chladenia, zmeňte teplotu na 16 stupňov Celzia.

V závislosti od verzie riadiacej jednotky sa modul resetuje stlačením " " 5 alebo 10

časy. Úspešné resetovanie modulu Wi-Fi sa potvrdí niekoľkonásobným pípnutím.

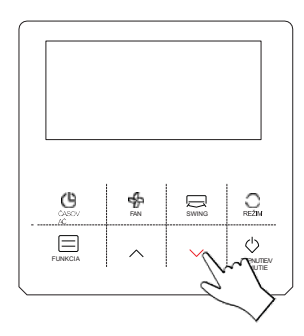

Stlačte tlačidlá " " 5 alebo 10krát (v závislosti od verzie ovládača)

### Správa zariadení

#### Úprava a blokovanie zariadení

Na karte aplikácie (Zoznam zariadení) stlačte (v systéme iOS) alebo stlačte a podržte jednu sekundu (v systéme Android) ikonu zodpovedajúcu existujúcemu zariadeniu, čím aktivujete kartu Upraviť názov.

Na karte (Upraviť názov) môžete zmeniť názov jednotky, jej miniatúru, aby bolo možné ľahšie rozlíšiť klimatizácie spárované s aplikáciou.

Ak chcete zariadenie uzamknúť, kliknite na ikonu (Uzamknutie zariadenia). Uzamknuté zariadenie sa stane neviditeľným pre ostatných používateľov aplikácie.

Po zmene názvu zariadenia, miniatúry a uzamknutí/odomknutí zariadenia stlačte tlačidlo (Uložiť), aby ste aktivovali nastavenia.

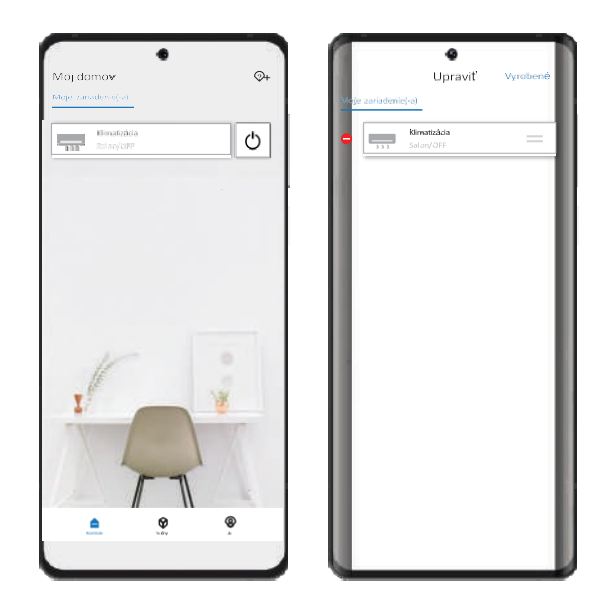

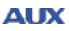

#### Odstrånenie zariadeni

#### Pre systém Android:

Ak chcete odstrániť zariadenie z aplikácie, kliknite na tlačidlo (Odstrániť zariadenie) v dolnej časti karty (Upraviť názov).

Pre iOS:

Ak chcete odstrániť zariadenie z aplikácie, posuňte názov vybraného zariadenia doľava v (Zoznam zariadení) a kliknite na (Odstrániť).

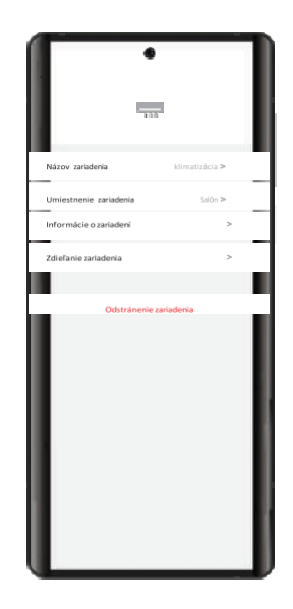

### Riešenie neúspešných konfigurácií

- 1. Skontrolujte ikonu Wi-Fi na displeji na paneli vnútornej jednotky. Ak sa ikona nezobrazuje, obráťte sa na servisné oddelenie.
- 2. Uistite sa, že vaše mobilné zariadenie (smartfón/tablet) je pripojené k bezdrôtovej sieti prostredníctvom smerovača Wi-Fi vypnite prenos dát 3G/4G, aby ste sa mohli pripojiť k sieti Wi-Fi smerovača.
- Skontrolujte, či bol modul Wi-Fi úspešne resetovaný. Podrobnosti nájdete v časti "Resetovanie modulu Wi-Fi klimatizácie" na strane 9 tohto návodu.
- Skontrolujte názov siete Wi-Fi vášho smerovača. Odporúča sa, aby názov neobsahoval medzery alebo nealfanumerické znaky.
- Skontrolujte heslo siete Wi-Fi vášho smerovača. Malo by pozostávať z maximálne 32 znakov. Odporúča sa, aby heslo neobsahovalo medzery ani nealfanumerické znaky.
- 6. Pri nastavovaní aplikácie skontrolujte, či ste zadali správne heslo Wi-Fi.